## **ZAPS 2.0 Digital Product Registration and Purchase**

- 1. Visit your book's digital landing page: https://digital.wwnorton.com/cognition8
- 2. Click the green "SIGN IN, REGISTER A CODE, OR PURCHASE ACCESS" button.
- 3. Select "No, I NEED TO REGISTER, PURCHASE, OR SIGN UP FOR TRIAL ACCESS."
- 4. Enter your name, school email, and create a password.
- 5. As you complete the registration, you'll have three access options:
  - a. If you already have a registration code, enter it and click "Register my Code."
  - b. If you want to purchase digital product access online, select the "*I want to purchase access*" option.
  - c. If you want to try digital products before purchasing, select the "*I want to sign up for free trial access*" option (*free access is for 3 weeks after that, all of your data will be lost*).
- The first time you access an activity from the landing page, you will be asked to enter a Student Set ID number. Our Student Set ID is: <u>894078</u>

## Need help?

- 1. Student registration (video): http://wwnpag.es/i2HBt
- 2. Adding yourself to a student set (video): http://wwnpag.es/i3Y4A
- 3. Open a help desk ticket at http://support.wwnorton.com

In your email to the WWNorton Help Desk, please provide: